# لكشب IP فتاەل ةتباثلا جماربلا ةيقرت يدرف

تايوتحملا

<u>قمدق ملاا</u> <u>قمدق ملاا</u> <u>تاب لط تملاا</u> <u>تاب لط تملاا</u> <u>مديخت ملاا تانوكملاا</u> <u>ناي وك تلاا</u> <u>محصل انم قيق حتايا</u>

### ەمدقملا

مادختساب يدرف لكشب Cisco IP فتاهل ةتباثلا جماربلا ةيقرت ءارجإ دنتسملا اذه فصي ثدحألا تارادصإلاو Cisco Unified Communications Manager (CUCM) 10.x ثدحألا تارادص

ةيساسألا تابلطتملا

تابلطتملا

:ةيلاتلا عيضاوملاب ةفرعم كيدل نوكت نأب Cisco يصوت

- ثدحألا تارادصإلاو CUCM 10.x •
- نم دحوملا تنرتنإلا لوكوتورب فتاه

.CUCM عم ايلااح ةلجسم Cisco IP فتاوه نأ نم دكأت :ةظحالم 🛇

#### ةمدختسملا تانوكملا

ةيلات ا قيداملا تانوكملاو جماربلا تارادصإ ىلإ دنتسملا اذه يف قدراولا تامولعملا دنتست، فتاه لامحأو CUCM تارادصإ عيمج ىلع قبطنت اهنكلو

- CUCM 11.x
- دحوملاً تنرتنإلاً لوكوتورب فتاه

ةصاخ ةيلمعم ةئيب يف ةدوجوملا ةزهجألاا نم دنتسملا اذه يف ةدراولا تامولعملا ءاشنإ مت. تناك اذإ .(يضارتفا) حوسمم نيوكتب دنتسملا اذه يف ةمدختسُملا ةزهجألا عيمج تأدب رمأ يأل لمتحملا ريثأتلل كمهف نم دكأتف ،ليغشتلا ديق كتكبش.

#### نيوكتلا

فتاهلا لمح مادختسال ىرخأ فتاوهو دحاو IP فتاهل فتاهلا لمح ةيقرتل تاوطخلا هذه ءارچإب مق صحف يرورضلا نم نوكي امدنع فقوملا اذه أشنيو .ةكبشلا ةئيب يف دوجوملا ميدقلا دحاو فتاه يأ وأ لماكلاب ةيفتاهلا IP ةكبش ىلع اهرشن لبق ةديدجلا ةتباثلا جماربلا ةنيعم ةتباث جماربب ةموعدم ةزيم دوجو بلطتي.

- 1. <u>چماربلا ليزنت Cisco IP فتاه</u> نم بولطملا IP فتاهل تباثلا جمانربلا ليزنتب مق. (طقف نيلجسملا ءالمعلل).
- 2. رقنا ،ةمئاقلا Device علا لقتنا ،ةتباثلا جماربلا ةيقرتل ةعباتملا لبق 2. Settings > Device Defaults فتاه زارطل ايلاح همدختست يذلا فتاهلا ليمحت مسا خسنو Settings > Device Defaults كنكمي يتح تاظحالم ةحول يف اذه فلملا مسا قصلا .هتيقرتل ططخت يذلا ددحملا جماربلا يل يضارتفالا فتاهلا ليمحت مسا عاجرال هسفن فلملا مسا مادختسا يرخألا فتاوهلا عيمجل ةميدقلا ةتباثلا

| CISCO Unified CM Administration<br>For Cisco Unified Communications Solutions | 1                                |                                                                                                    |                                  |
|-------------------------------------------------------------------------------|----------------------------------|----------------------------------------------------------------------------------------------------|----------------------------------|
| ystem ▼ Call Routing ▼ Media Resources ▼ Advanced Features ▼                  | Device - Application - User Mana | gement 👻 Bulk Administration 👻                                                                                                    | Help 🔻                           |
| ind and List Phones                                                           | CTI Route Point<br>Gatekeeper    |                                                                                                    |                                  |
| Add New                                                                       | Gateway                          |                                                                                                    |                                  |
| Phone                                                                         | Filone                           |                                                                                                    |                                  |
| ind Phone where Device Name 👻 begins with                                     | Remote Destination               | Clear Filter                                                                                                    |                                  |
|                                                                               | Device Settings                  | Device Defaults                                                                                                    | eria using the options above.    |
| Dual Bank Information                                                         |                                  | Default Device Profile<br>Device Profile<br>Phone Button Template<br>Softkey Template<br>Phone Services<br>SIP Profile<br>Common Device Configuration | 50                               |
| Device Type Protocol Load Information                                         | Inactive Load Information        | Device Pool Phone Templa                                                                                                    | ate On-premise Onboarding Method |
| Cisco 7811 SIP sip78xx.14-2-1-0001-14                                         | sip78xx.14-1-1-0001-: 😭          | Default v Standard 781                                                                                                    | 1 SIP                            |
| Cisco 7821 SIP sip78xx.14-2-1-0001-14                                         | sip78xx.14-1-1-0001-             | Default v Standard 782                                                                                                    | 1 SIP                            |
| Cisco 7832 SIP sip7832.14-1-1-0001-12                                         | 25                               | Default v Standard 783                                                                                                    | 2 SIP                            |
| Cisco 7841 SIP sip78xx.14-1-1-0001-13                                         | 36                               | Default v Standard 784                                                                                                    | 1 SIP                            |
| & Cisco 7861 SIP sip78xx.14-2-1-0001-14                                       | sip78xx.14-1-1-0001-:            | Default v Standard 786                                                                                                    | 1 SIP v Auto Registration v      |

- كنكمي .CUCM يف ديدجلا IP فتاه ليمحتل ةيقرتلا حيحصت فلم ليغشتب مق .3 دنع وأ ،DVD صرق وأ طوغضم صرق ىلإ حيحصتلا فلم خسن دنع كلذب مايقلا ربع هتكراشم
  - تحفص نيمي ىلعأ يف حفصتلا ةمئاق يف ممثاق المنافعة Cisco Unified OS Administration كل لقتنا يساسألا ماظنلا ةرادإ دامتعا تانايب مادختساب لوخدلا ليجستب مق .بيولا.
  - القتنا Software Upgrades > Install/Upgrade.
  - مداخ) ةكبشلا ردصم وأ ةطوغضملا صارقألا/DVD صارقأل ةبسانملا تارايخلا رتخأ ليزنتلل فلملا بحس هيف هنكمي يذلا ناكملا لوح ليصافت مدقو ،(SFTP
  - تادادعإ يفPhone Load Name رييغت ىلإ ايئاقلت كلذ يدؤي ،تيبثتلا لامتكا دنع نيعملا فتاهلا زارطل ةيضارتفالا زاهجلا.

|   | Device Type | Protocol | Load Information        | Inactive Load Information | Device Pool | Phone Template      | <b>On-premise Onboarding Meth</b> |
|---|-------------|----------|-------------------------|---------------------------|-------------|---------------------|-----------------------------------|
| ۰ | Cisco 7811  | SIP      | sip78xx.14-2-1-0001-14  | sip78xx.14-1-1-0001-      | Default v   | Standard 7811 SIP v | Auto Registration v               |
| ۰ | Cisco 7821  | SIP      | sip78xx.14-2-1-0001-14  | sip78xx.14-1-1-0001-      | Default v   | Standard 7821 SIP v | Auto Registration 👻               |
| ٠ | Cisco 7832  | SIP      | sip7832.14-1-1-0001-125 | <b>2</b>                  | Default v   | Standard 7832 SIP v | Auto Registration v               |
| ۰ | Cisco 7841  | SIP      | sip78xx.14-2-1-0001-14  | 78xx.14-1-1-0001-136      | Default v   | Standard 7841 SIP v | Auto Registration v               |
| a | Ciero 7861  | CID      | cin78vv 14.7.1.0001.14  |                           | (n.c. n     | (                   | (**********                       |

- 4. ةركفملا فلم يف ەقصلوDevice Defaults نم ەذە ةدىدجلا ليمحتلا تامولعم خسن.
- لمحلا تامولعم لدبتسا ،ةكبشلا يف ىرخألا فتاوەلل ميدقلا لمحلا مسا ىلع ظافحلل .5 زارط عقوم ددح مث .Device Settings > Device Defaults ،ءارجإلا راركتو ةركفملا نم ةميدقلا دعاسي اذهو .save مث،Save قوف رقنا ،هل تباثلا جمانربلا ةيقرت تمت يذلا فتاهلا .ميدقلا زاهجلل ةيضارتفالا ليمحتلا تامولعمب ظافتحالا ىلع ىرخألا فتاوهلا عيمج

| ٢ | Dual Bank Information |             |          |                         |                                        |             |                     |                             |
|---|-----------------------|-------------|----------|-------------------------|----------------------------------------|-------------|---------------------|-----------------------------|
|   |                       | Device Type | Protocol | Load Information        | Inactive Load Information              | Device Pool | Phone Template      | On-premise Onboarding Metho |
|   | \$                    | Cisco 7811  | SIP      | sip78xx.14-2-1-0001-14  | sip78xx.14-1-1-0001-:                  | Default v   | Standard 7811 SIP v | Auto Registration v         |
|   | \$                    | Cisco 7821  | SIP      | sip78xx.14-2-1-0001-14  | sip78xx.14-1-1-0001-                   | Default v   | Standard 7821 SIP v | Auto Registration v         |
|   | \$                    | Cisco 7832  | SIP      | sip7832.14-1-1-0001-125 |                                        | Default v   | Standard 7832 SIP v | Auto Registration v         |
|   | \$                    | Cisco 7841  | SIP      | sip78xx.14-2-1-0001-14  | 78xx.14-1- 1-0001-136                  | Default v   | Standard 7841 SIP 🖌 | Auto Registration v         |
| l | â.                    | Cieco 7861  | SID      | cin78vv 14-2-1-0001-14  | ···· ··· ··· ··· ··· ··· ··· ··· ··· · | Defenden in |                     | ( +                         |

| D | evice | e Defaults Configuration |     |                         |                         |           |                     |                     |
|---|-------|--------------------------|-----|-------------------------|-------------------------|-----------|---------------------|---------------------|
| ĺ | 📄 s   | ave                      |     |                         |                         |           |                     |                     |
| Π |       |                          |     |                         |                         |           |                     |                     |
|   | ÷     | Cisco 7821               | SIP | sip78xx.14-2-1-0001-14  | sip78xx.14-1-1-0001-: 🖼 | Default v | Standard 7821 SIP v | Auto Registration v |
|   | \$    | Cisco 7832               | SIP | sip7832.14-1-1-0001-125 |                         | Default v | Standard 7832 SIP v | Auto Registration v |
|   | \$    | Cisco 7841               | SIP | sip78xx.14-1-1-0001-136 | 578xx.14-2-1-0001-14    | Default v | Standard 7841 SIP v | Auto Registration v |
|   | ÷     | Cisco 7861               | SIP | sip78xx.14-2-1-0001-14  | sip78xx.14-1-1-0001-:   | Default v | Standard 7861 SIP v | Auto Registration v |
|   | \$    | Cisco 8811               | SIP | sip88xx.14-1-1-0001-125 | sip88xx.11-5-1-18       | Default v | Standard 8811 SIP v | Auto Registration v |

- 6. كل لقتنا المب لمعت يتلا مق TFTP تمدخ ليغشت قداعإب نآلا مق Serviceability، كل لقتنا Tools > Control Center-Feature Services كل مث TFTP.
- 7. تامولعم قصل .هيلع ةيقرتلا ءارجإ ديرت يذلا IP فتاه رتخاو Device Menu > Phone ىل لقتنا. من المركع قي عنه المركع عنه عنه ي المركع عنه المركع عنه المركع عنه المركع عنه المركع عنه المركع عنه المركع الم

| Phone Configuration                                                                                             |                                                                                                    |                                                                                |                                                                                             | Related Links: Back To Find/List |
|----------------------------------------------------------------------------------------------------|----------------------------------------------------------------------------------------------------|--------------------------------------------------------------------------------|---------------------------------------------------------------------------------------------|----------------------------------|
| 🔜 Save 🗶 Delete 🗋 Copy 🎦 Reset                                                                                  | 🔏 Apply Config 📲 Add New                                                                                                    |                                                                                |                                                                                             |                                  |
| 20     Add a new SURL       21     Use Add a new BLE SD       22     Use Add a new SD       23     Queue Status | Common Phone Profile*<br>Calling Search Space<br>AAR Calling Search Space<br>Media Resource Group List<br>User Hold MOH Audio Source                                                                                                    | Standard Common Phone Profile  < None > < None > < None > < None > < None >    | v View Details                                                                              |                                  |
| 24 Privacy<br>25 None                                                                                           | Network Hold MOH Audio Source<br>Location<br>User Locale<br>Built In Bridge*<br>Privacy*<br>Device Mobility Mode*<br>Owner<br>Owner User ID<br>Mobility User ID<br>Phone Personalization*                                                                      | <pre>&lt; None &gt; fub_tone &lt;</pre>                                        | V<br>V<br>V<br>V<br>V<br>V<br>V<br>V<br>V<br>V<br>V<br>V<br>V<br>V<br>V<br>V<br>V<br>V<br>V |                                  |
|                                                                                                    | Services Provisioning"<br>Phone Load Name                                                                                                    | Default                                                                        |                                                                                             |                                  |
|                                                                                                    | Use Trusted Reisy Point<br>BLF Audible Altert Setting (Phone Idle)*<br>BLF Audible Altert Setting (Phone Bury)*<br>Always Use Prime Line for Voice Message*<br>Geolocation<br>] Ignore Presentation Indicators (internal<br># Allow Control of Device from CTI | Default<br>Default<br>Default<br>Default<br>Cefault<br>< None ><br>calls only) |                                                                                             |                                  |

8. فتاهلا Apply Configuration مثنمو Reset رقنا ،اريخأ.

#### ةحصلا نم ققحتلا

جيحص لكشب نيوكتلا لمع ديكأتل مسقلا اذه مدختسا.

نيتقيرطلا ىدحإ مدختسأ ،ةديدجلا تباثلا جمانربلا ةروصل فتاهلا خسن نم ققحتلل نيتيلاتلا:

- يف IP ناونع مدختسأ .هيلع ةيقرتلا ءارجا متي يذلا IP فتاهل IP ناونع نع ثحبا ناك اذا ام ةفرعمل رادصإلا نم ققحت .IP فتاه زاهج تامولعم ىلع لوصحلل ضرعتسملا ال مأ ديدجلا رادصإلا ىل إ هرييغت مت دق تباثلا جمانربلا.
- لفسأل ريرمت .كب صاخلا تنرتنالا لوكوتورب فتاه ىلع رز Settings علع طغضاً ،أيدسج تققدو Load File ىلإ لفسأل ريرمتلاب مق ،كلذ دعب .Select قوف رقناو Model Information علإ تنسح نوكي نأ دربم لمح هسفن وه نأ

## اهحالصإو ءاطخألا فاشكتسا

نيوكتلا اذهل امحالصإو ءاطخألا فاشكتسال ةددحم تامولعم أَيلاح رفوتت ال.

ةمجرتاا مذه لوح

تمجرت Cisco تايان تايانق تال نم قعومجم مادختساب دنتسمل اذه Cisco تمجرت ملاعل العامي عيمج يف نيم دختسمل لمعد يوتحم ميدقت لقيرشبل و امك ققيقد نوكت نل قيل قمجرت لضفاً نأ قظعالم يجرُي .قصاخل امهتغلب Cisco ياخت .فرتحم مجرتم اممدقي يتل القيفارت عال قمجرت اعم ل احل اوه يل إ أم اد عوجرل اب يصوُتو تامجرت الاذة ققد نع اهتي لوئسم Systems الما يا إ أم الا عنه يل الان الانتيام الال الانتيال الانت الما